# VCM-P58T 热敏打印机

# 使用说明书

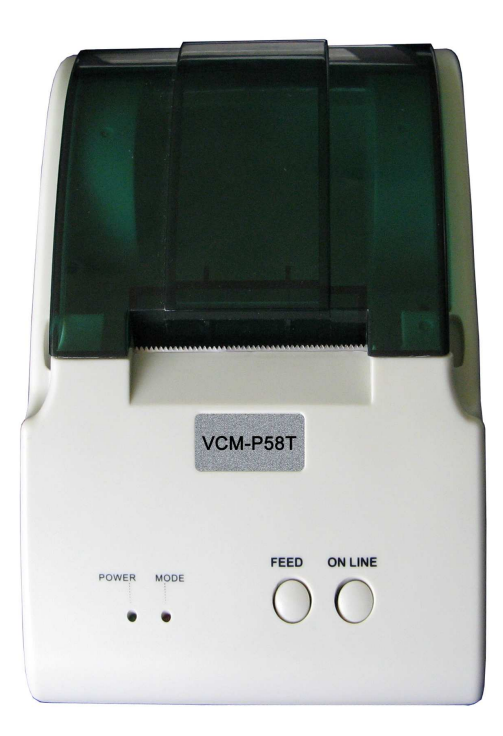

# 深圳佳程科技有限公司

| E |
|---|
| 豕 |
|   |

| ]   |                                                                     | 2                                                                                                    |
|-----|---------------------------------------------------------------------|----------------------------------------------------------------------------------------------------|
| 须知. |                                                                     | 4                                                                                                    |
| 概述. |                                                                     | 6                                                                                                    |
| 1.1 | 简介                                                                  | 6                                                                                                    |
| 1.2 | 主要特点                                                                | 6                                                                                                    |
| 主要技 | 友术指标                                                                | 7                                                                                                    |
| 2.1 | 技术规格                                                                | 7                                                                                                    |
| 2.2 | 打印纸技术指标                                                             | 8                                                                                                    |
| 2.3 | 打印和撕纸位置                                                             | 9                                                                                                    |
| 外观、 | 组件和控制面板                                                             | 10                                                                                                    |
| 3.1 | 外观和组件                                                               | 10                                                                                                    |
| 3.2 | 控制面板                                                                | 11                                                                                                    |
| 打印机 | l的安装                                                                | 12                                                                                                    |
| 4.1 | 打开包装                                                                | 12                                                                                                    |
| 4.2 | 连接电源适配器                                                             | 12                                                                                                    |
| 4.3 | 打印接口电缆                                                              | 14                                                                                                    |
| 4.4 | 连接钱箱                                                                | 14                                                                                                    |
| 4.5 | 纸卷的安装                                                               | 15                                                                                                    |
| 接口信 | 号                                                                   | 17                                                                                                    |
| 5.1 | 并行接口                                                                | 17                                                                                                    |
| 5.2 | 串行接口                                                                | 18                                                                                                    |
| 5.3 | 电源接口定义                                                              | 19                                                                                                    |
| 5.4 | 钱箱接口定义                                                              | 19                                                                                                    |
| 打印控 | 图制命令                                                                | 21                                                                                                    |
| 6.1 | 概述                                                                  | 21                                                                                                    |
| 6.2 | 打印命令集                                                               | 22                                                                                                    |
| 6.3 | 命令详解                                                                | 23                                                                                                    |
| 故障处 | 2理                                                                  | 33                                                                                                    |
|     | 须概1.1.主2.2.2.外3.3.打4.4.4.4.接5.5.5.打6.6.故知述12要123观12印12345口1234印123障 | ·       ·         ·       ·         ·       ·         ·       ·         ·       ·         ·       ·         ·       ·         ·       ·         ·       ·         ·       ·         ·       ·         ·       ·         ·       ·         ·       ·         ·       ·         ·       ·         ·       ·         ·       ·         ·       ·         ·       ·         ·       ·         ·       ·         ·       ·         ·       ·         ·       ·         ·       ·         ·       ·         ·       ·         ·       ·         ·       ·         ·       ·         ·       ·         ·       ·         ·       ·         ·       ·         ·       ·         ·       ·         ·       · |

#### 声明

此为A级产品,在生活环境中,该产品可能会造成无线电干扰。在 这种情况下,可能需要用户对其干扰采取切实可行的措施。

本机器的商标、外观及其使用说明书所涉及的内容,未经授权, 不得仿制、拷贝、转译。本使用说明书没有任何形式的担保、立场表 达或其他暗示。若有任何因本使用说明书或其他提到的所有产品资讯 引起的直接或间接的数据流失、利益损失或事业终止,佳程科技及其 所属员工恕不为其承担任何责任。

注: 若该系列机型进行升级、改进,其产品的规格及资讯更新, 恕不另行通知。本使用说明书适用本公司 VCM-P58T 热敏打印机,图示 都是为了说明的需要而绘制,与真实产品可能存在差别,如有疑问请 与当地服务机构联系。

## 商标、版权

本说明书所提及"佳程"商标未经授权,不得使用,特此声明。

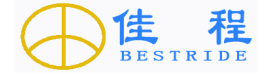

产品名称: VCM-P58T 热敏打印机
发表日期: 2007 年 07 月 06 日
版本: 1.0

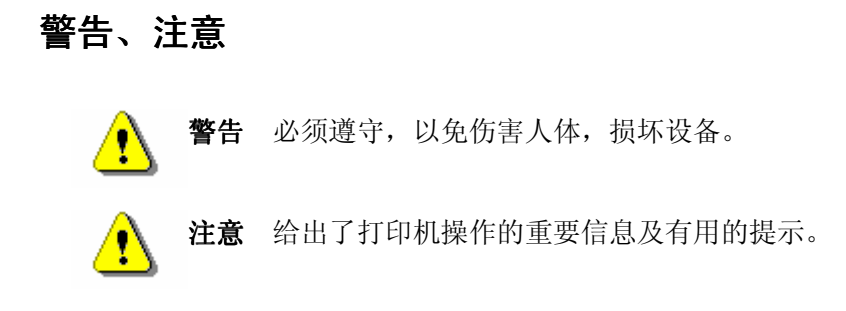

## 全国客户服务及技术支持联系方式

- 网址: http://www.bestride.net
- 电话: 0731-8995811
- 传真: 0731-8995809
- Email: <u>Tec\_service@bestride.net</u>

## 安全须知

在操作使用打印机之前,请仔细阅读下面的注意事项:

■ 安全警告

Ţ

警告 不要触摸打印机的撕纸锯片,以免划伤。

警告 打印头为发热部件,打印过程中和打印刚结束,不 要触摸打印头以及周边部件。

警告 不要触摸打印头表面和连接接插件,以免因静电损 坏打印头。

- 注意事项
- 1) 打印机应安装在一个平整、稳固的地方。
- 2) 在打印机的周围留出足够的空间,以便操作和维护。
- 3) 打印机应远离水源。
- 4)保证打印机所处环境正常,温度 0~40℃,湿度 20%~90%;打印 机应远离电磁场、振动源、热源和各种挥发性、腐蚀性、易燃性 物质。
- 5) 避免将打印机放在有振动和冲击的地方。
- 不允许潮湿的空气在打印机的表面结露,如果已经形成,在露水 消失之前不要打开打印机的电源。
- 将打印机的电源适配器连接到一个适当的接地插座上。避免与大型电机或其它能够导致电源电压波动的设备使用同一插座。
- 8) 如果较长时间不使用打印机,请断开打印机电源适配器的电源。
- 9) 请使用本打印机专用电源适配器。要防止静电和雷电,避免频繁

的开关机。

- 10) 避免水或导电的物质(例如:金属)进入打印机内部,一旦发生, 应立即关闭电源。
- 打印机不得在无纸的状态下打印,否则将严重损害打印胶辊和热 敏打印头。
- 12) 为了保证打印质量和产品的寿命,建议采用推荐的或同等质量的 纸张。
- 13) 插接或断开各个接口时,必须关掉电源,否则可能会引起打印机 控制电路的损坏。
- 14) 用户不得自行拆卸打印机进行检修。
- 15) 妥善保管本说明书,以备使用参考。

#### 1 概述

## 1.1 简介

VCM-P58T 是一款高性能的高速热敏打印机,可广泛应用于商业 POS 系统、餐厅收费系统等各种需要清单打印的场合。

VCM-P58T 通过并口或串口和其他设备连接,同时提供 WINDOWS 98 /NT4.0 /2000 /XP 操作系统下的驱动程序。

## 1.2 主要特点

- 低噪音、高速打印
- 易装纸结构,使用维护简便
- 钱箱控制接口
- GB 18030-2000 字符集字符(27533 字)
- 低功耗设计

# 2 主要技术指标

## 2.1 技术规格

| 项目      | 参数                                                           |  |  |  |
|---------|--------------------------------------------------------------|--|--|--|
| 打印方式    | 直接热敏行式打印                                                     |  |  |  |
| 打印密度    | 8 点/mm, 384 点/行                                              |  |  |  |
| 打印纸宽    | 57.5±0.5mm                                                   |  |  |  |
| 有效打印宽度  | 48mm                                                         |  |  |  |
| 打印速度    | 约 50mm/秒                                                     |  |  |  |
| 走纸速度    | 约 70mm/秒                                                     |  |  |  |
| 装纸方式    | 易装纸                                                          |  |  |  |
| 纸张处理方式  | 手动撕离                                                         |  |  |  |
| 打印字符    | IBM 字符集Ⅱ字符: 12×24 点或 24×24 点<br>GB 18030-2000 字符集字符: 24×24 点 |  |  |  |
| 打印命令    | EPSON ESC/POS 命令集兼容                                          |  |  |  |
| 缺纸探测    | 光电传感器                                                        |  |  |  |
| 打印头位置   | 微动开关                                                         |  |  |  |
| 打印头温度探测 | 热敏电阻                                                         |  |  |  |
| 通讯接口    | 标准并行接口(25针)或RS232串行接口(25孔)可选                                 |  |  |  |
| 钱箱接口    | DC12V、1A,6线RJ-11插座                                           |  |  |  |
| 打印头寿命   | ≥50km                                                        |  |  |  |
| 使用电源    | DC8V±5%3A、12V1A                                              |  |  |  |
| 工作温度和湿度 | 0∼40°C, 20∼90%RH (40°C)                                      |  |  |  |
| 贮存温度和湿度 | -20∼55℃, 20~93%RH (40℃)                                      |  |  |  |
| 外形尺寸    | 115 (W) ×188 (D) ×90 (H) mm                                  |  |  |  |

## 2.2 打印纸技术指标

- 类型: 热敏打印纸
- 宽度: 最大 58mm
- 厚度: 0.065±0.005mm
- 纸卷外径:最大 60 mm
- 纸卷芯轴内径:无要求
- 打印面: 纸卷外侧
- 推荐使用纸: POS 打印纸 (如: 三菱: F24OAC/F220-VP 型 热敏纸)

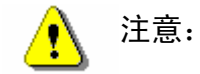

- ◆ 请选用推荐的或者同等质量的纸张,否则会影响打印质量甚至降低热敏打印头的寿命。
- ◆ 如果打印纸受到化学制剂或者油类的污染,有可能褪色或者降低 感热度,影响打印效果。
- ◆ 不要用指甲或者坚硬的物品摩擦打印纸的表面,否则可能会引起 划痕。
- ◆ 环境温度超过 70℃ 时,打印纸会变色,所以要特别注意环境的 温度、湿度以及光照的影响。

## 2.3 打印和撕纸位置

#### 2.3.1 打印位置

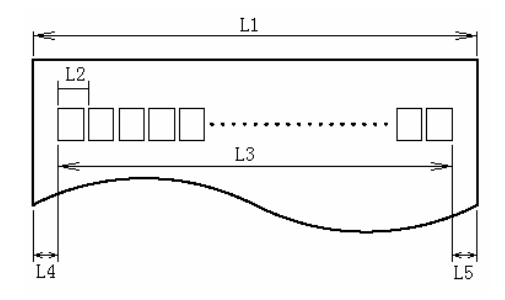

- L1: 打印纸宽度:58mm
- L2: 发热点间距: 0.125mm
- L3: 打印范围: 48mm
- L4: 左间距: 5±0.3mm
- L5: 右间距: 5±0.3mm
- 2.3.2 撕纸位置

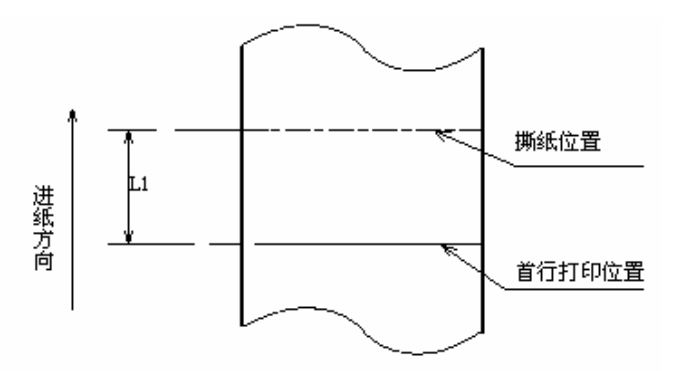

L1: 大约: 12mm

## 3 外观、组件和控制面板

## 3.1 外观和组件

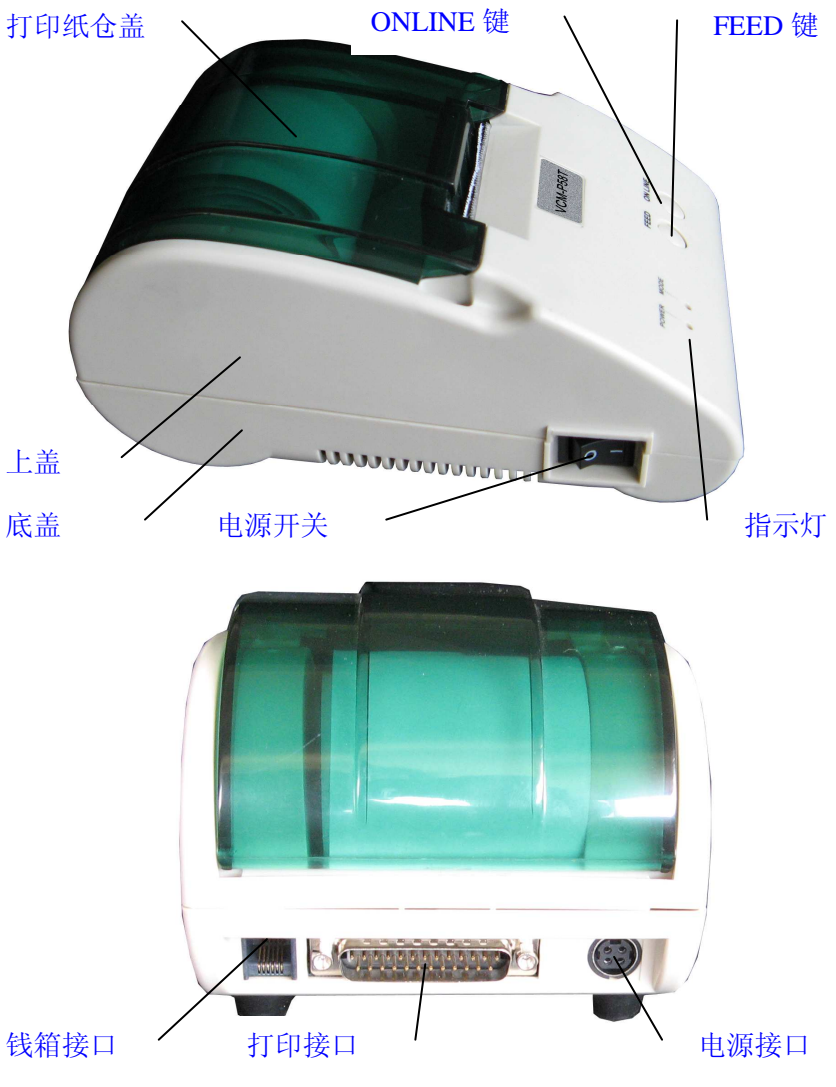

#### 3.2 控制面板

功能键及指示灯说明:

1) 电源开关

按下"0" 关闭电源,按下"I"开启电源。

- 2) ONLINE (在线) 键
  - 开机时打印机自动进入在线状态, MODE (状态) 指示灯亮, 打印机可正常打印。
  - 打印过程中,按"ONLINE"键,打印机打印完当前行后暂停打 印,"MODE"指示灯灭,进入离线状态,打印机不接收主机下 传数据。
  - 在离线状态,再按一次"ONLINE"键,打印机进入在线状态, 将继续打印,同时"MODE"指示灯亮。
- 3) FEED (进纸) 键

● 进纸功能:

在离线状态下,按下此键可实现进纸动作。如果要长距离进纸, 可持续按住按键。

● 自检功能:

按住"FEED"键后开打印机电源,2 秒后松开"FEED"键,打 印机自检打印出自检清单。自检可以检测打印机是否工作正常,如 果能够正确地打印出自检清单,则说明除和主机的接口以外,打印 机一切正常,否则需要检修。

4) POWER (电源) 指示灯

指示电源的开关状态。正常工作时,红灯常亮。

5) MODE (状态) 指示灯

指示打印机的各种状态。

在正常情况下,打印机处于在线状态时"MODE"指示灯亮;打印机处于离线状态时"MODE"指示灯灭。

缺纸时"MODE"指示灯闪1次停1下再闪1次 ……。

打印头温度过高时"MODE"指示灯闪 2 次停 1 下再闪 2 次……。

注:当打印头温度过高、电源输入异常时打印机停止打印。当 打印头温度恢复正常后自动继续打印。打印机利用热敏电阻探测打 印头的温度,如果打印头过热,保护电路将切断打印头的电源,并 停止打印。

## 4 打印机的安装

## 4.1 打开包装

打开打印机包装,对照装箱单检查物品是否缺少和损坏。一旦 出现这种现象,请与经销商或厂家联系。

#### 4.2 连接电源适配器

- 1) 确认打印机的电源开关处于关闭状态;
- 将电源适配器电缆插头平直的一面(带箭头指示)向上,插入打 印机后侧的电源接口内;
- 3) 接通电源适配器的输入电源。

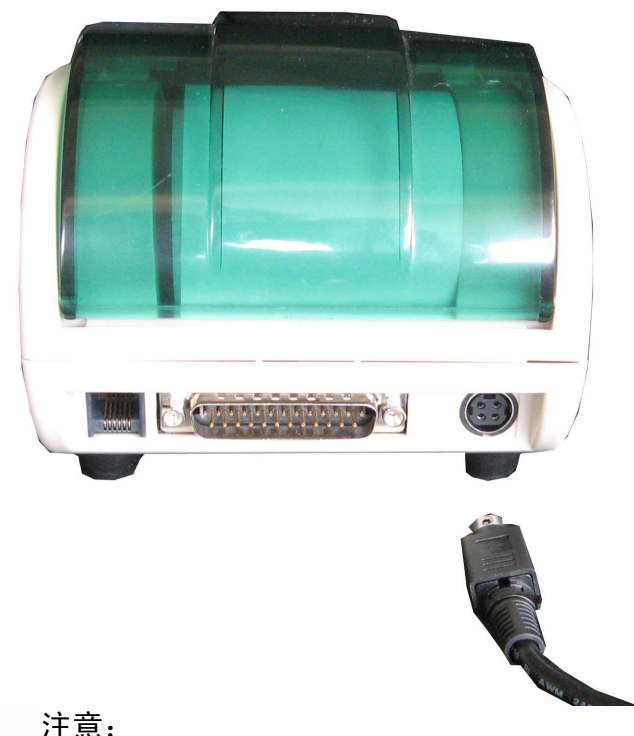

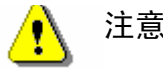

- ◆ 应采用厂家推荐的电源适配器或等同产品。
- ◆ 插拔电源适配器插头时,应手持插头的连接器外壳,不要用力拉 拔电缆。
- ◆ 避免拖动电源适配器的电缆,否则会损坏电缆,引起火灾和电击。
- ◆ 避免将电源适配器放置在过热的设备周围,否则电缆表面会融化,引起火灾和电击。
- ◆ 如果较长时间不使用打印机,请断开打印机电源适配器的电源。

## 4.3 打印接口电缆

- 1) 确认打印机的电源开关处于关闭状态;
- 2) 将打印接口电缆插入相配的接口内;
- 3) 将打印接口电缆的另一端连接到主机打印并口/COM1 串口上;
- 4) 请使用配套打印电缆线。

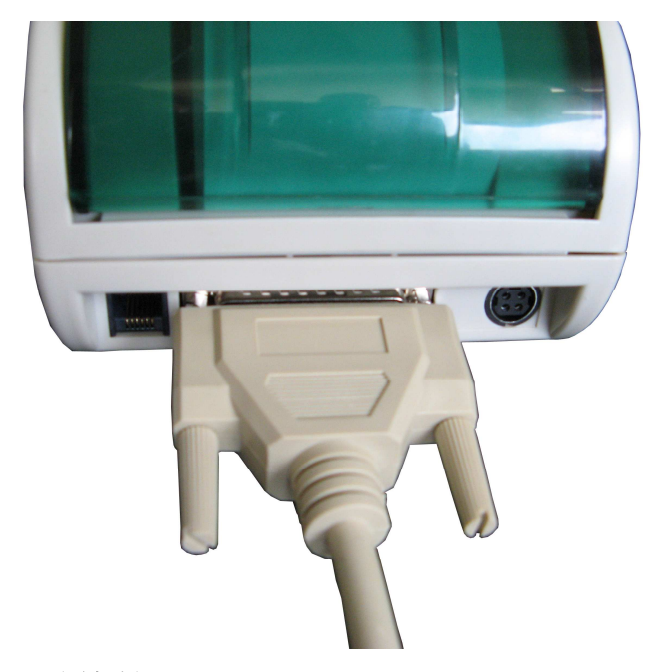

- 4.4 连接钱箱
  - 1) 确认打印机的电源开关处于关闭状态;
  - 2) 将钱箱连接电缆插入打印机后侧的钱箱接口内。

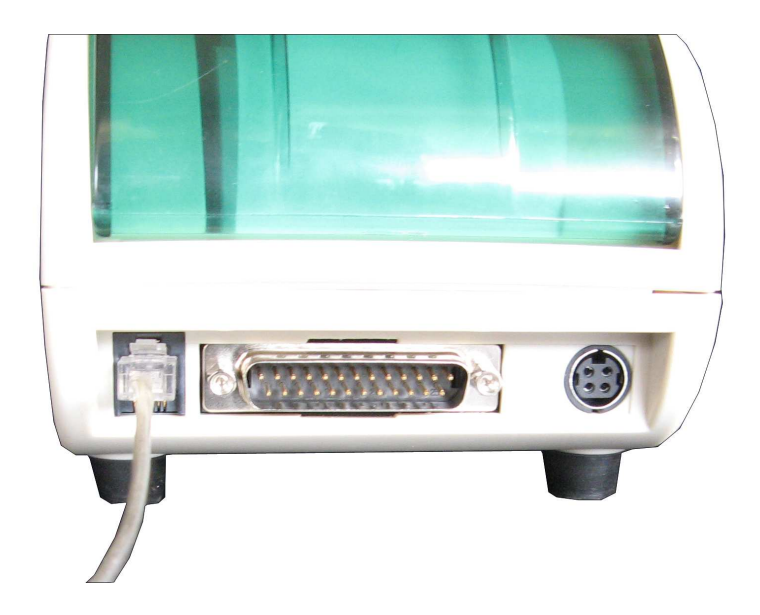

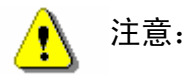

钱箱接口只能连接钱箱设备(不能连接电话线等)。

## 4.5 纸卷的安装

#### 4.5.1 打印纸的确认

连接完毕,打印机可以安装纸卷进行打印。打印前,首先应确 认打印机使用的纸张类型。

#### 4.5.2 安装/更换打印纸卷

- 1) 打开打印纸仓盖;
- 2) 确认纸卷的缠绕方向正确,如下图所示,放入纸卷;

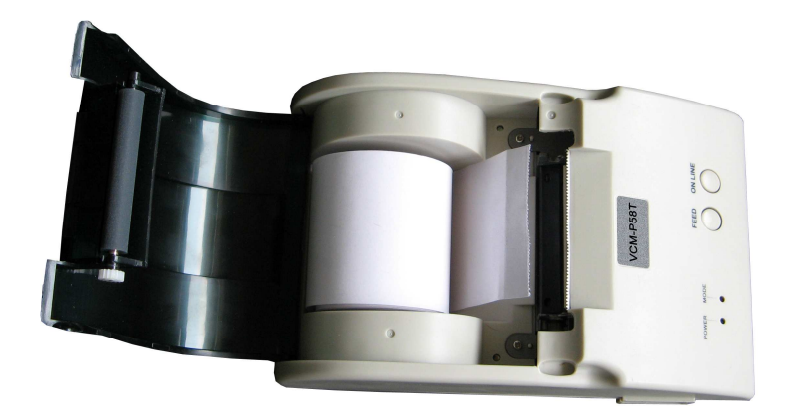

3) 将纸头穿过打印机上盖的出纸口,合上打印纸仓盖。

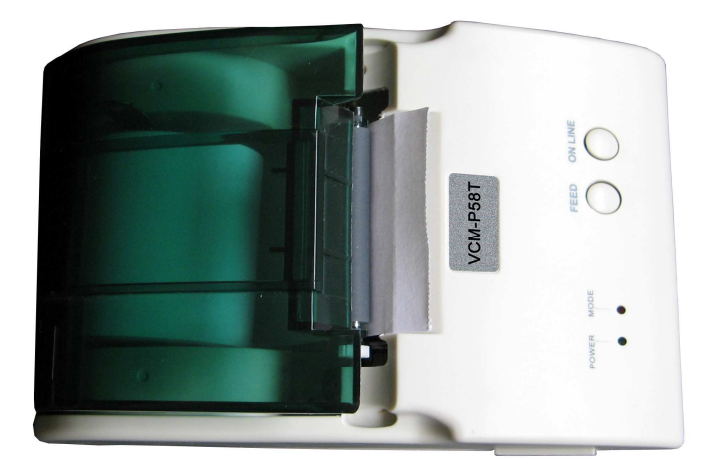

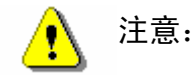

- ◆ 应确保纸卷处于缠紧状态。否则,可能会引起塞纸或其他故障。
- ◆ 纸头的边缘不得偏离走纸通道。

## 5 接口信号

## 5.1 并行接口

打印机的并行接口为单向并行接口,支持 BUSY 握手协议,信号 为 TTL 电平。其接口插座为 DB25 针型插座。

| 引脚           | 信号名     | 信号定义                                            |  |
|--------------|---------|-------------------------------------------------|--|
| 1            | /STB    | 数据锁存脉冲,打印机在该负脉冲的上升沿将数<br>据锁存到打印机                |  |
| 2            | DATA1   |                                                 |  |
| 3            | DATA2   |                                                 |  |
| 4            | DATA3   |                                                 |  |
| 5            | DATA4   | 这些信号分别代表开行输入数据的第一至第八位<br>信自 每个信号当甘逻辑为"1"时为"享"由平 |  |
| 6            | DATA5   | · 信心。或「信う当然这样为「「引为」尚 宅」,<br>逻辑为"0"时为"低"电平。      |  |
| 7            | DATA6   |                                                 |  |
| 8            | DATA7   |                                                 |  |
| 9            | DATA8   |                                                 |  |
| 10           | /ACK    | 通过电阻上拉到 5V                                      |  |
| 11           | BUSY    | 输出高电平表示打印机正忙,不能接收数据                             |  |
| 12           | PE      | 缺纸信号, 高电平表示打印机缺纸                                |  |
| 13           | SEL     | 通过电阻上拉到 5V                                      |  |
| 14           | /AUTOFD | 未接                                              |  |
| 15           | /ERROR  | 通过电阻上拉到 5V                                      |  |
| 16           | /INIT   | 未接                                              |  |
| 17           | /SELIN  | 未接                                              |  |
| $18 \sim 25$ | GND     | 逻辑地                                             |  |

并行接口时序图如下图示。

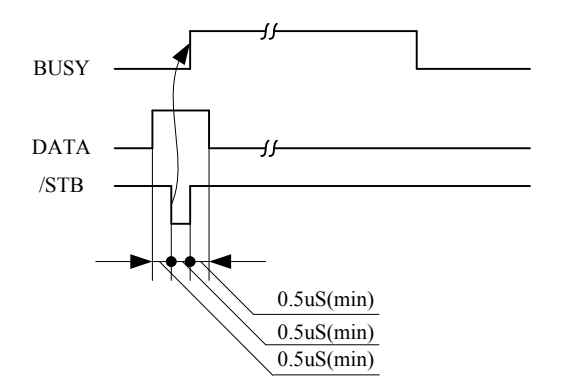

## 5.2 串行接口

串行接口插座为DB25孔式插座。RS-232 兼容,支持RTS/DTR 握手 协议,波特率9600bps,8位数据位,1位停止位,无奇偶效验位。

| 管脚序号 | 信号名 | 信号方向    | 说明                                 |  |  |
|------|-----|---------|------------------------------------|--|--|
| 2    | TXD | 输出      | 发送数据                               |  |  |
| 3    | RXD | 输入 接收数据 |                                    |  |  |
| 4    | RTS |         | 打印机"忙"状态(BUSY)输出,                  |  |  |
| 20   | DTR | 输出      | MARK 表示打印机忙, SPACE 表示<br>打印机允许接收数据 |  |  |
| 7    | GND | _       | 信号地                                |  |  |

注:信号电平:MARK = -3~-15V,逻辑"1";SPACE = +3~ +15V,逻辑"0"。

串行接口连接如下图所示。

| 打印机DB25 | 信号名称   | 信号名称   | PC机DB9 |
|---------|--------|--------|--------|
| 2       | TXD —  | / TXD  | 3      |
| 3       | RXD 🗸  | RXD    | 2      |
| 4       | RTS —  | RTS    | 7      |
|         | ·      | CTS    | 8      |
| 20      | DTR —  | DTR    | 4      |
|         |        | ► DSR  | 6      |
| 7       | GND —— | —— GND | 5      |
|         |        |        |        |

## 5.3 电源接口定义

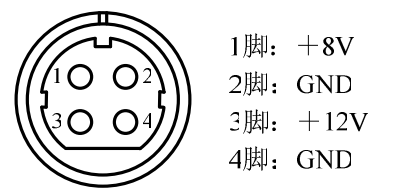

## 5.4 钱箱接口定义

- 1) 电气特性
  - 驱动电压: 直流 12V
  - 驱动电流: 最大 1.0A (500 ms 内)
- 钱箱状态检测信号: "L" = 0~0.5 V、"H" = 3~5 V
  2) 钱箱接口图

打印机的钱箱接口采用 RJ-11 6 线插座,如下图所示:

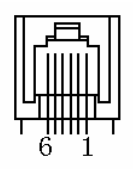

3) 接口信号定义

| 引脚号 | 信号         | 流向 |
|-----|------------|----|
| 1   | 机壳地        |    |
| 2   | 钱箱驱动信号     | 输出 |
| 3   | 钱箱开/关状态信号  | 输入 |
| 4   | +12VDC     | 输出 |
| 5   | 保留         |    |
| 6   | 钱箱开/关状态信号地 |    |

## 6 打印控制命令

#### 6.1 概述

提供ESC/POS兼容打印命令集。 各个命令的描述形式如下:

打印命令

功能

格式: ASCII: 以标准ASCII字符序列表示 十进制: 以十进制数字序列表示 十六进制: 以十六进制数字序列表示

说明: 该命令功能和使用说明。

例子:为了更容易理解该命令会列出一些例子。

# 6.2 打印命令集

| 命令                  | 十六进制数代码            | 说明           |
|---------------------|--------------------|--------------|
| LF                  | 0A                 | 打印并换行        |
| ESC J n             | 1B 4A n            | 打印并走纸 n 点行   |
| ESC 2               | 1B 32              | 设置字符行间距为     |
|                     |                    | 1/6 英寸       |
| FSC 3 n             | 1B 33 n            | 设置行间距为 n 点   |
|                     |                    | 行 (n/203 英寸) |
| ESC ! n             | 1B 21 n            | 设置字符打印方式     |
| ESC SO              | 1B 0E              | 设置字符倍宽打印     |
| ESC DC4             | 1B 14              | 取消字符倍宽打印     |
|                     | 10.05              | 允许/禁止用户自     |
| ESC % n             | 1B 25 n            | 定义字符         |
|                     | 1B 26 S n m [a[p]s | 设定用户自定义字     |
|                     | $\times a]m-n+1$   | 符            |
|                     | 1D CO OF           | 允许/禁止按键开     |
| ESCC5n              | 1B 03 35 N         | 关命令          |
| ESC * m n1 n2 d1…dk | 1B 2A m n1 n2 [d]k | 设定点图命令       |
| GS * n1 n2 d1…dk    | 1D 2A n1 n2 [d]k   | 定义下装点图       |
| GS / n              | 1D 2F n            | 打印下装点图       |
| ESC @               | 1B 40              | 初始化打印机       |
| ESC pmn1n2          | 1B 70 m n1 n2      | 钱箱命令         |

## 6.3 命令详解

#### 打印命令

LF

打印并换行

格式: ASCII: LF 十进制: 10 十六进制: 0A

说明:

打印行缓冲器里的内容并向前走纸一行。当行缓冲器空时只向前 走纸一行。

ESC J n

打印并走纸n点行

| 格式: | ASCII: | ESC | J  | n |
|-----|--------|-----|----|---|
|     | 十进制:   | 27  | 74 | n |
|     | 十六进制:  | 1B  | 4A | n |

说明:

打印行缓冲器里的数据并向前走纸n点行(即 n/203 英寸)。

 $n = 0 \sim 255$ .

该命令只本行打印有效,不改变 ESC 2、ESC 3 n 命令设置的行间距值。

示例:

## 行间距设置命令

ESC 2

设置字符行间距为1/6英寸

| 格式: | ASCII: | ESC | 2  |
|-----|--------|-----|----|
|     | 十进制:   | 27  | 50 |
|     | 十六进制:  | 1B  | 32 |

说明:

设置字符行间距为1/6英寸。

示例:

| ESC | 3 | n |
|-----|---|---|
|     |   |   |

设置行间距为n点行(n/203英寸)

| 格式: | ASCII: | ESC | 3  | n |
|-----|--------|-----|----|---|
|     | 十进制:   | 27  | 51 | n |
|     | 十六进制:  | 1B  | 33 | n |

说明:

设置行间距为 n点行。n = 0~255。 打印机的每点距为1/203英寸,即该命令设置行距为n/203英寸。 默认值为 n = 30。 示例:

字符打印命令

ESC ! n

设置字符打印方式

| 格式: | ASCII: | ESC | !  | n |  |
|-----|--------|-----|----|---|--|
|     | 十进制:   | 27  | 33 | n |  |
|     | 十六进制:  | 1B  | 21 | n |  |

说明:

ESC ! n 是综合性的字符打印方式设置命令,用于选择打印字符的大小。

打印参数 n 的每位定义为:

| 合    | <b>丁山 台</b> 区 | 值 |   |  |
|------|---------------|---|---|--|
| 112. | 切肥            | 0 | 1 |  |
| 0    | 无定义           |   |   |  |
| 1    | 无定义           |   |   |  |
| 2    | 无定义           |   |   |  |
| 3    | 无定义           |   |   |  |

| 4 | 倍高  | 取消 | 设定 |
|---|-----|----|----|
| 5 | 倍宽  | 取消 | 设定 |
| 6 | 无定义 |    |    |
| 7 | 无定义 |    |    |

n的默认值为0,即字符不放大。

ESC SO

设置字符倍宽打印

| 格式: | ASCII: | ESC | S0 |
|-----|--------|-----|----|
|     | 十进制:   | 27  | 14 |
|     | 十六进制:  | 1B  | 0E |

说明:

在一行内该命令之后的所有字符均以正常宽度的2倍打印;该命令 可以用DC4命令删除。

ESC DC4

取消字符倍宽打印

| 格式: | ASCII: | ESC | DC4 |
|-----|--------|-----|-----|
|     | 十进制:   | 27  | 20  |
|     | 十六进制:  | 1B  | 14  |

说明:

执行此命令后, 字符恢复正常宽度打印。

ESC % n

格式: ASCII: ESC % n 十进制: 27 37 n 十六进制: 1B 25 n

说明:

n = 1时,选择用户自定义字符集; n = 0时,选择内部字符集。默认值n = 0。

ESC & S n m

设定用户自定义字符

| 格式: | ASCII: | ESC & S n n | [a[p]s×a]m · | - n + 1 |
|-----|--------|-------------|--------------|---------|
|     | 十进制:   | 27 38 S n m | [a[p]s×a]m · | - n + 1 |
|     | 十六进制:  | 1B 26 S n n | [a[p]s×a]m · | - n + 1 |

说明:

ESC & 用于定义用户自定义字符。S=3, 32  $\leq$  n  $\leq$  m  $\leq$  126, 0  $\leq$  a  $\leq$  12, 0  $\leq$  p  $\leq$  255。

◆ s 表示纵向字节数, 这里 s = 3。

◆ n表示自定义字符的起始ASCII码。

◆ m表示自定义字符的终止ASCII码。当只定义一个字符时取n = m,最多可定义96个自定义字符。

◆ a表示水平方向的点数。

◆ p表示自定义字符的数据,每个字符s×a个字节,共定义m - n + 1个字符。

◆定义后自定义字符一直有效,直到再次定义或复位或关机。每

个自定义字符数据格式为:

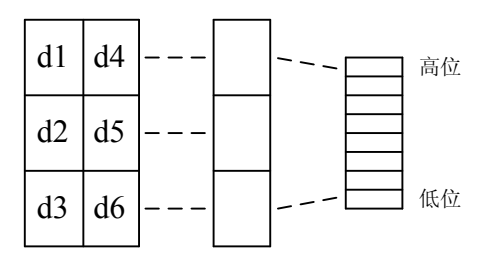

## 特殊控制命令

ESC c 5 n  $\,$ 

允许/禁止按键开关命令

| 格式: | ASCII: | ESC | с  | 5  | n |
|-----|--------|-----|----|----|---|
|     | 十进制:   | 27  | 99 | 53 | n |
|     | 十六进制:  | 1B  | 63 | 35 | n |

说明:

n = 1时,禁止【FEED】按键和【ONLINE】按键起作用;

n = 0时,允许上述按键起作用。

默认值为n = 0。

#### 图形打印命令

说明:

设定点图方式(用m)、点数(用n1、n2)以及点图内容(用[d]k)。 m = 0、1、32、33。n1 = 0~255、n2 = 0~3。d = 0~255。 k = n1+256×n2 (m = 0、1)

 $k = (n1+256 \times n2) \times 3$  (m = 32, 33)

◆ 水平方向点数为n1+256×n2

◆ 如果点数超过一行,超过其最大点数(与选择的点图方式有关, 详见下表)的部分被忽略。

◆ d为点图数据字节,相应位为1则表示该点打印,相应位为0则 表示该点不打印。(k表示数据个数)

| m 占图方式 |        | 纵  | 向      | 横向     |      |
|--------|--------|----|--------|--------|------|
|        |        | 点数 | 点密度    | 点密度    | 最多点数 |
| 0      | 8点单密度  | 8  | 68DPI  | 101DPI | 192  |
| 1      | 8点双密度  | 8  | 68DPI  | 203DPI | 384  |
| 32     | 24点单密度 | 24 | 203DPI | 101DPI | 192  |
| 33     | 24点双密度 | 24 | 203DPI | 203DPI | 384  |

◆ m用于选择点图方式。

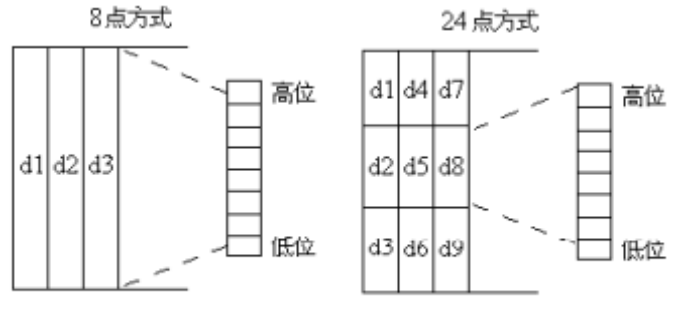

点图数据(位图)

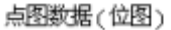

| 格式: | ASCII: | GS | *  | n1 | n2 | [d]k |
|-----|--------|----|----|----|----|------|
|     | 十进制:   | 29 | 42 | n1 | n2 | [d]k |
|     | 十六进制:  | 1D | 2A | n1 | n2 | [d]k |

说明:

该命令用于定义下装点图。

 $n1 = 1 \sim 48$ ,  $n2 = 1 \sim 255$ ,  $n1 \times n2 < 1200$ ,  $k = n1 \times n2 \times 8$ .

◆ d为点图数据。

◆ 横向n1×8点, 纵向n2×8点。

◆ 下装点图定义后一直有效,直到进行新的定义或复位或关机。点图格式见下图:

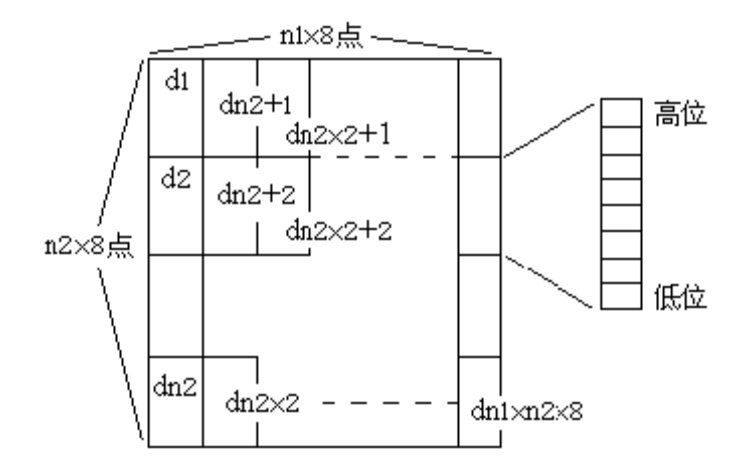

格式: ASCII: GS / n 十进制: 29 47 n 十六进制: 1D 2F n

说明:

该命令用于打印下装点图。n = 0~3

- ◆ n 用于选择点图方式
- ◆ 可用GS \* 命令定义点图:

| Ν | 点图方式   | 纵向点密度  | 横向点密度  |
|---|--------|--------|--------|
| 0 | 正常方式   | 203DPI | 203DPI |
| 1 | 双倍宽度方式 | 203DPI | 101DPI |
| 2 | 双倍高度方式 | 101DPI | 203DPI |
| 3 | 倍高倍宽方式 | 101DPI | 101DPI |

## 其它命令

ESC @

初始化打印机

| 格式: | ASCII: | ESC | @  |
|-----|--------|-----|----|
|     | 十进制:   | 27  | 64 |
|     | 十六进制:  | 1B  | 40 |

说明:

ESC @ 命令初始化打印机下列内容:

◆ 清除打印缓冲器里的数据

- ◆ 恢复各打印命令的默认值
- ◆ 选择字符打印方式
- ◆ 删除用户定义字符

| ESC | n   | m   | n1  | n2 |
|-----|-----|-----|-----|----|
| 100 | P . | *** | *** |    |

钱箱命令

| 格式: | ASCII: | ESC | р   | m | n1 | n2 |  |  |
|-----|--------|-----|-----|---|----|----|--|--|
|     | 十进制:   | 27  | 112 | m | n1 | n2 |  |  |
|     | 十六进制:  | 1B  | 70  | m | n1 | n2 |  |  |

说明:

该命令用于根据n1,n2产生一定时间间隔的脉冲以控制钱箱动作。 m=0,0<n1≤n2≤255。开的时间n1×2ms,关的时间n2×2ms。

## 7 故障处理

打印机出现故障时,可参照下表进行相应的处理。如果仍然无 法排除故障,请与代理商或厂家联系。

| 故障现象            | 可能的原因                | 解决方法            |  |  |  |
|-----------------|----------------------|-----------------|--|--|--|
| 开机后出现电源指示       | ◆电源插头是否插紧            | ◆将电源插头插好        |  |  |  |
| 灯不亮             | ◆电源适配器坏              | ◆更换电源适配器        |  |  |  |
| 打印机不打印并出现       | ▲打印机缺纸               | ▲ 生 λ 打印纸       |  |  |  |
| MODE 指示灯闪烁      | ▼ 11 -17-1/1 -14/-14 | ▼☆/\]」 4・54     |  |  |  |
| 打印机不打印且 MODE    | ◆打印机处于离线状态           | ◆按"ONLINE"键进入在线 |  |  |  |
| 指示灯不亮           |                      | 状态              |  |  |  |
|                 | ◆打印机未供电源             | ◆给打印机供电         |  |  |  |
| 打印机不打印          | ◆打印电缆未接好             | ◆连接好打印电缆        |  |  |  |
| 11 41/10/101141 | ◆打印头过热               | ◆等待打印头温度恢复正常    |  |  |  |
|                 | ◆电压异常                | ◆更换电源适配器        |  |  |  |
| 打印机亦死           | ◆进纸不合理或撕纸不           | ◆按打印机要求装纸及撕纸    |  |  |  |
| 打印机大纸           | 正确                   |                 |  |  |  |
|                 | ◆纸卷安装不正确             | ◆检查是否正确装纸       |  |  |  |
| 打印不法武方运占        | ◆纸张不符合要求             | ◆使用推荐的热敏纸       |  |  |  |
| 们中小用以有17月       | ◆打印头或打印胶辊脏           | ◆清洁打印头或打印胶辊     |  |  |  |
|                 | ◆打印头故障               | ◆与经销商或厂家联系      |  |  |  |
| 加卢打印由家手生        | ◆打印头或打印胶辊脏           | ◆清洁打印头或打印胶辊     |  |  |  |
| 纵回打印内谷云大        | ◆打印头故障               | ◆与经销商或厂家联系      |  |  |  |